## DocuSign: How to Sign a Document – Provider Guide

1. Open the email from DocuSign and review the message from the sender. Click **Review Document** to begin the signing process.

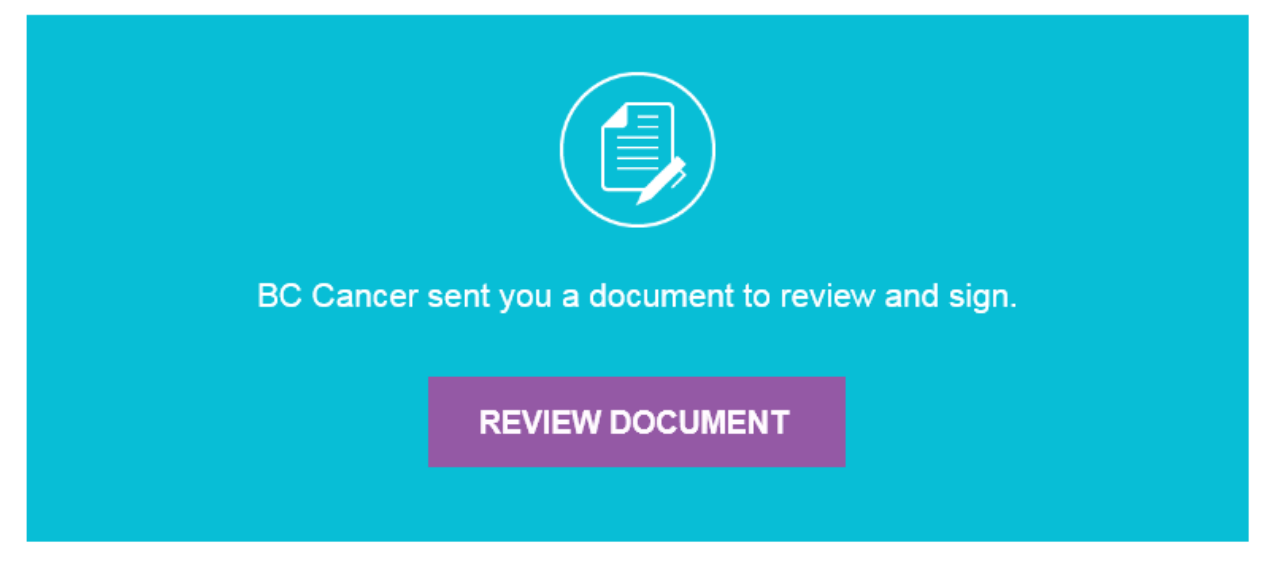

2. Click the **Start** tag on the left to start the signing process. You are taken to the first tag requiring your action.

| Please review the documents below. |                                                                                                    | FINISH | OTHER ACTIONS - |
|------------------------------------|----------------------------------------------------------------------------------------------------|--------|-----------------|
|                                    | Q Q ± 🖶 💿                                                                                                    |        |                 |
| START                              | Decuting Envelope ID: 06B3BB70-1A9A-1085-6948-1794D2E819F0  Provincial Health Provincial Health Provin |        |                 |

3. Click on the **Sign** tag.

**Note:** the patient's signature should already be completed on the consent form.

| animal rearies and accessiveration of the baber report and may an acc and m | normation for dealed apparation backages out |
|-----------------------------------------------------------------------------|----------------------------------------------|
| Figtient Signature.                                                         | Date                                         |
| Witness' Signature.                                                         | Date                                         |
| Signature of Physician                                                      | Date                                         |

You will then be asked to Adopt Your Signature. Ensure your name is spelt correctly, and you can change the style of your signature if desired. Click **Adopt and Sign** when you are ready to sign.

| Adopt Your Signature                                                                                                    |                                                                        |  |  |  |
|----------------------------------------------------------------------------------------------------|------------------------------------------------------------------------|--|--|--|
| Confirm your name, initials, and signature.                                                                                                    |                                                                        |  |  |  |
| * Required                                                                                                    |                                                                        |  |  |  |
| Full Name*                                                                                                    | Initials*                                                              |  |  |  |
| Jane Smith                                                                                                    | SL                                                                     |  |  |  |
| SELECT STYLE DRAW<br>PREVIEW<br>DocuSigned by:<br>Jare Smith<br>JE3611FA3B6840E                                                                                                    | Change Style                                                           |  |  |  |
| By selecting Adopt and Sign, I agree that the signature and initials will be the electronic representation of my my agent) use them on documents, including legally binding contracts - just the same as a pen-and-paper signature. | signature and initials for all purposes when I (or gnature or initial. |  |  |  |
| ADOPT AND SIGN CANCEL                                                                                                    |                                                                        |  |  |  |

 When you finish completing all required fields in the document, confirm signing by clicking Finish. The sender, the patient, and the CAP office receive an email notification of completion containing links to download the signed document from DocuSign.

| Done! Select Finish to send the completed document.                                                                           | FINISH C | OTHER ACTIONS - |
|----------------------------------------------------------------------------------------------------|----------|-----------------|
| Q Q ₹- 😫 (0)                                                                                                    |          |                 |
| ONCOTYPEDX     Concernation of the complete LEGIBLY (estimated demographics may be addressographed).                          |          |                 |
| Patient Name(sat, frat)     Patient     Test       Date of Birth(dmy)     31/12/1952     Sex M □ F ⊠ BC Cancer No.     123456 |          |                 |